## How to add a NEWS post.

1. Click on Website Administration Link

| Address Here                         |                                                                             |                   |               |                   |              |                |                                                                                                    |
|--------------------------------------|-----------------------------------------------------------------------------|-------------------|---------------|-------------------|--------------|----------------|----------------------------------------------------------------------------------------------------|
| Home                                 | About Us⊽                                                                   | Quick Links 🔻     | Teacher Pages | Extracurricular 🗸 | Multimedia 🔻 | Website Admi   | nistration                                                                                                    |
|                                      |                                                                             |                   |               |                   |              |                |                                                                                                    |
| Upo                                  | oming Events                                                                | Latest            | School News   |                   |              |                | ASD-W News                                                                                                    |
| This is<br>all sho<br>June 1<br>Late | an important even<br>vuld attend!<br>13, 2015 at 8:00 AM<br>est School Imag | t that<br>1<br>ge |               |                   |              | ₪<br>More news | <ul> <li>2015-2016 Printable Calendar Now Available<br/>Call for Letters of Intent for Pre School Programs at<br/>Medworkeag Consolidated School and Townsview<br/>School for the 2015-2016 School Year</li> <li>Except for St. Mary's Academy there is no school for<br/>ASD-W students Monday May 11th<br/>Reminder - April 30th Professional Learning Day</li> <li>cancelled. Students have school Thursday the 30th<br/>but no school on Friday the 1st</li> <li>DEC Public Meeting on Sustainability Thursday April<br/>23rd @SMA with streaming</li> </ul> |
|                                      | - Carlos                                                                    |                   |               |                   |              |                | ASD-W Late Bus & School Closures                                                                                                    |
| asdwlogo.PNG<br>Latest School Video  |                                                                             | 90                |               |                   |              |                | Bus #59 serving the Ripples and Minto areas is<br>running 75 minutes late<br>Jun 10 2015, 7:10 AM                                                                                                    |
|                                      |                                                                             |                   |               |                   |              |                | Latest School Documents                                                                                                    |

2. Click on "Add or edit SCHOOL NEWS"

| Ĵ    | Sample School Name<br>Address Here |                         |                                  |                                                                        |                                                                 |                                                  |      |
|------|------------------------------------|-------------------------|----------------------------------|------------------------------------------------------------------------|-----------------------------------------------------------------|--------------------------------------------------|------|
| Home | About Us ⊽                         | Quick Links 🔻           | Teacher Pages                    | Extracurricular <b>v</b>                                               | Multimedia 🔻                                                    | Website Administration                           |      |
|      |                                    |                         |                                  |                                                                        |                                                                 |                                                  |      |
| We   | ebsiteAdmin                        |                         |                                  |                                                                        |                                                                 |                                                  |      |
|      | Add this                           | ClickHere               | How-                             | to & Hints                                                             |                                                                 |                                                  | Help |
|      | NEWS 75                            | Add or edit<br>NEWS     | SCHOOL<br>Hint<br>zzz-s<br>(incl | : You can also post i<br>school-News@nbed.r<br>ude the term "from e    | news directly usi<br>net<br>email" in subject                   | ng Microsoft Word or Email:<br>line)             |      |
|      |                                    | Add or edit<br>CALENDAR | a<br>Event Hint<br>AVO           | : Double Click on the<br>ID: Do not use "All                           | e calendar date d<br>day event" - sele                          | and "Add"<br>ect a start and end time.           |      |
|      | BOCUMENTS                          | Add or edit<br>DOCUMENT | Hint<br>FILE                     | : You can easily cor<br>->SAVE AS, then ch<br>Click on this link for i | overt Microsoft W<br>bose the .pdf for<br>more .pdf instruction | Vord documents by clicking on<br>mat.<br>ctions. |      |

## 3. Click on "Create a Post" beneath the Blog Tools

| 1000    | har        |               |               |                             |              |                        |                                          |
|---------|------------|---------------|---------------|-----------------------------|--------------|------------------------|------------------------------------------|
| ome     | About Us ⊽ | Quick Links 🔻 | Teacher Pages | Extracurricular <b>&gt;</b> | Multimedia 🕈 | Website Administration |                                          |
| RSS     | Feed       |               |               |                             |              | Blo                    | g Tools                                  |
| 峇 Alert | Me         |               |               |                             |              |                        | eate a post                              |
|         |            |               |               |                             |              | e Ma<br>e Lau<br>to po | nage comments<br>unch blog program<br>st |

4. Add a "**Title**" and place information in the "**Body**." You need to add a "**Category**" for this news post to appear on the home page of your school website. *School News* Category automatically appears on home page **BENEATH** "School News" while the *Featured News for Special Events* Category automatically appears on home page **ABOVE** "School News"

| Posts - New Item            |                          |                                                                                                   |                                                                                                    |                                    |                                   |                                                               |        |
|-----------------------------|--------------------------|---------------------------------------------------------------------------------------------------|----------------------------------------------------------------------------------------------------|------------------------------------|-----------------------------------|---------------------------------------------------------------|--------|
| Editing<br>Edit Format Text | t Insert                 |                                                                                                   |                                                                                                    |                                    |                                   |                                                               |        |
| Cut<br>Paste<br>▼ Undo ↓    | Verdana •<br>B I U abe × | 8pt ▼<br>x <sup>2</sup> ab? - <u>A</u> - A <sub>2</sub>                                           | ⋵⋵⋷⋷⋷ <mark>ा</mark> ा                                                                                  | Styles                             | ABC<br>Spelling                   | <>> Select ↓<br>Markup<br>Styles ↓ <>> HTML ↓                 | ~      |
| Clipboard                   | F<br>S<br>D              | Sample Scho<br>Address Her                                                                        | Paragraph<br>Dol Name<br>e                                                                              | Styles                             | Spelling                          | Markup                                                        |        |
| Title *                     |                          | You MUST include a tit                                                                            | le here                                                                                                 |                                    |                                   |                                                               |        |
| Body                        |                          | You can include inform<br>Categories below deter<br>School News Category<br>Featured News for Spe | ation here.<br>mine where the news will a<br>automatically appears on he<br>cial Events Category autmat | opear on<br>ome page<br>ically app | the home<br>BENEATI<br>bears on h | page.<br>1 "School News"<br>ome page <b>ABOVE</b> "School New | 5      |
| Category                    |                          | Featured News for Spe                                                                             | cial Add > <                                                                                            |                                    | ichool New                        | s                                                             |        |
| Published *                 |                          | 6/10/2015                                                                                         | 1 PM 💙 39 💙                                                                                             |                                    |                                   |                                                               |        |
|                             |                          |                                                                                                   |                                                                                                    |                                    |                                   | Publish                                                       | Cancel |